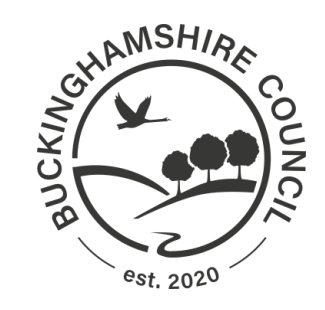

## How to Apply Online for a School Place

You should read this guide, as well as the information on our <u>website</u>, before you make your application.

You may find it useful to have this guide open in a separate window, or to print yourself a copy, to refer to as you apply.

Deadline to apply: midnight on 31 October 2020

## **Before You Begin:**

Before you start your application you should:

- read our <u>Moving up to Secondary School</u> web pages.
- read the Admissions Policy for each school you are interested in. You will find each school's Admissions Policy on their website.

If you and your child live in England, you must only make **one** secondary school application for your child. You must submit this application to your current home Local Authority.

In your child's application you may include schools located in other areas.

You can find your home Local Authority on the <u>DirectGov</u> website.

If you and your child do not live in Buckinghamshire, visit your home Local Authority's website for more information on how to apply. You must apply to your current home Local Authority even if you plan to move to Buckinghamshire in the future.

If you and your child currently live abroad (or in Northern Ireland, Scotland or Wales), and will be returning to live in Buckinghamshire, you should apply to us.

If you and your child are planning to move to Buckinghamshire, you must provide us with evidence before we will accept your Buckinghamshire address. You should check our <u>website</u> for information about what evidence we need to see.

## **Login to the Application Portal**

If you have not used the <u>Application Portal</u> in the last 3 years, you must create a new profile before you can apply.

Click "Register" to create your profile.

| A Home                                              |                                                                                                    |
|-----------------------------------------------------|----------------------------------------------------------------------------------------------------|
| Don't have a profile? Please register Email Address |                                                                                                    |
| Password                                            | If you have an existing profile, log in using<br>your email address and password, then go<br>to Page 9 in this guide. |

| Email Address *    |            |                        |   | Enter your details in the boyes        |
|--------------------|------------|------------------------|---|----------------------------------------|
| Confirm Email *    |            |                        |   |                                        |
| Password *         | <b>Q</b> 4 |                        |   |                                        |
| Confirm Password * | a,         |                        |   | Your password must:                    |
| Secret Question *  |            | Favourite animal       | ~ | - Be at least 10 characters long       |
| Secret Answer *    | -          |                        |   | - Contain at least 2 numbers           |
| Title *            | \$         | Please select          | ~ | - Contain at least 1 lower case letter |
| Forename *         | -          |                        |   | - Contain at least 1 upper case letter |
| Surname *          | *          |                        |   | - Contain at least 1 special character |
| Gender *           | *          | Please select a gender | ~ | - Not be the same as your username     |

#### **IMPORTANT NOTE**

The email address you use must be one you will be able to access on National Offer Day (1 March 2021): your offer email will be sent to this email address.

It should be a personal email address, not a work email address.

We may use this email address to contact you if we have any questions about your child's application.

You should write down your email address, password, and secret question/answer, and keep it in a safe place. You will need this in March, when you log back in to the Portal to view your child's school place offer.

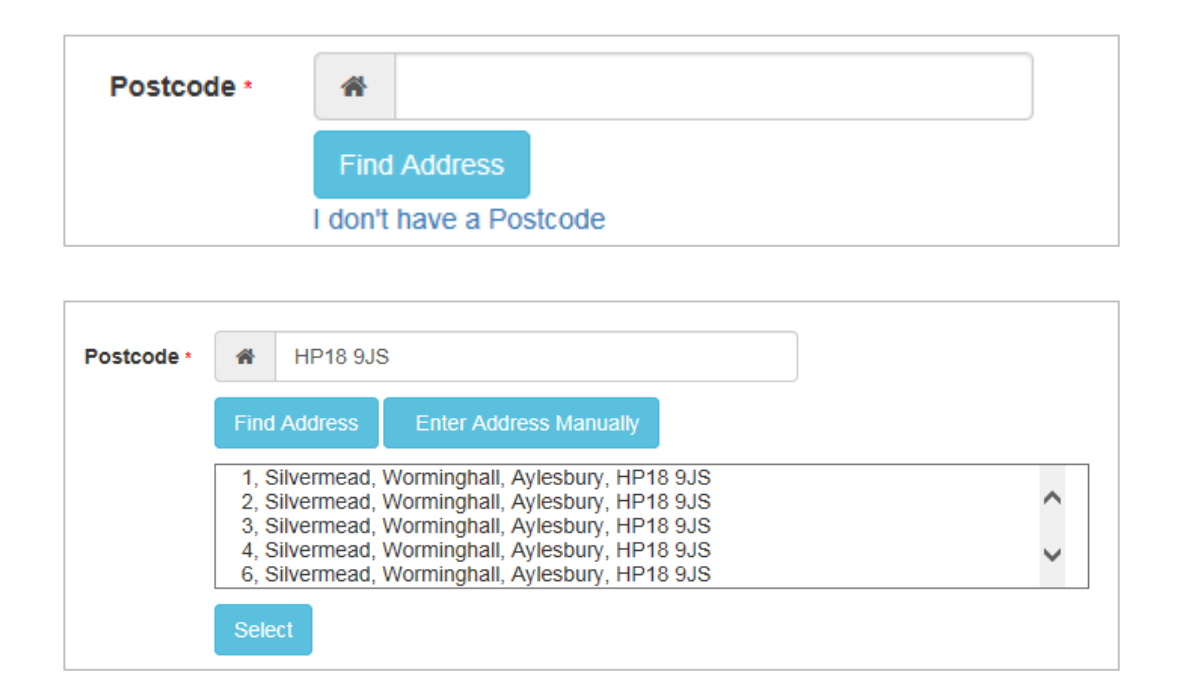

Enter your postcode, then click "Find Address".

Select your address from the list that appears below.

If your address does not appear, click "Enter Address Manually" and type in your address.

| Please supply a dayti | me telephone number where you can be contacted, if necessary. | Novt optor your contact                                 |
|-----------------------|---------------------------------------------------------------|---------------------------------------------------------|
| Home Phone            | <i>د</i>                                                      | telephone number/s.                                     |
| Mobile Number         |                                                               |                                                         |
| Work Phone            | ف                                                             | We may use these telephone<br>numbers to contact you if |
|                       | Submit Registration                                           | we have questions about                                 |
|                       | Required field                                                | your child's application.                               |

Finally, click "Submit Registration" and you will see the message shown below:

#### Nearly done ...

We have sent you an email containing a link. You will need to click on the link or carefully copy, paste then enter the link into your Internet browser, within 7 days, to confirm your email address as your new username.

|   | We will now send you an email confirmation that looks like this:                                                                     |              |
|---|----------------------------------------------------------------------------------------------------|--------------|
| - | schoolapplication@buckscc.gov.uk<br>a to me  ▼                                                                                       | Jul 29 💑 🔸 💌 |
|   | Thank you for registering on the Portal.                                                                                             |              |
|   | To complete your registration and go on to make your child's school place application, you must confirm your email address is valid. |              |
|   | To do this, click on the link below to take you to a page where you can enter your password and login.                               |              |
|   | https://emsonline.buckscc.gov.uk/CitizenPortal_LIVE/Account.Mvc/CompleteRegistration/151833fcbdbfe7-595b-4098-8a22-b433e4f0c03f      |              |
|   | Please note: if you are unable to click on this link, carefully copy and paste the text into your Internet browser.                  |              |
|   | Kind Regards                                                                                                    |              |
|   | Admissions & Transport Team                                                                                                    |              |
|   | Important - Please do not reply to this email as this account is not monitored.                                                      |              |

The email may take up to 15 minutes to arrive. If you cannot find the email, check your junk or spam folder.

If your email does not arrive, please contact us.

Click on the link in your email, or copy and paste it into your internet browser then press 'enter'.

This will complete your registration. You should do this straight away: **the link will expire after 7 days.** If you do not use your link before it expires, your account will be deleted, and you will need to start the registration process again from the beginning.

When you click on the link in your email, you will be taken to the Application Portal.

You will see this message:

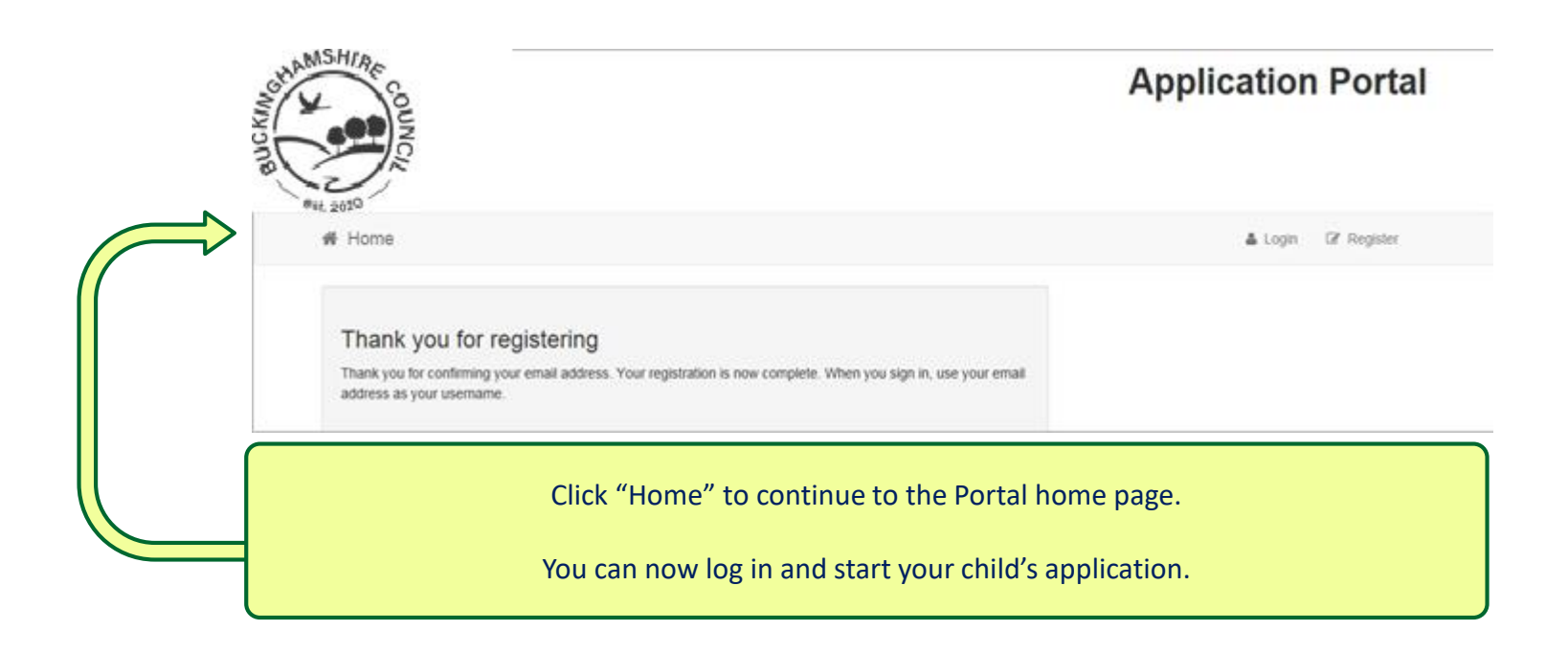

## **Login to the Application Portal**

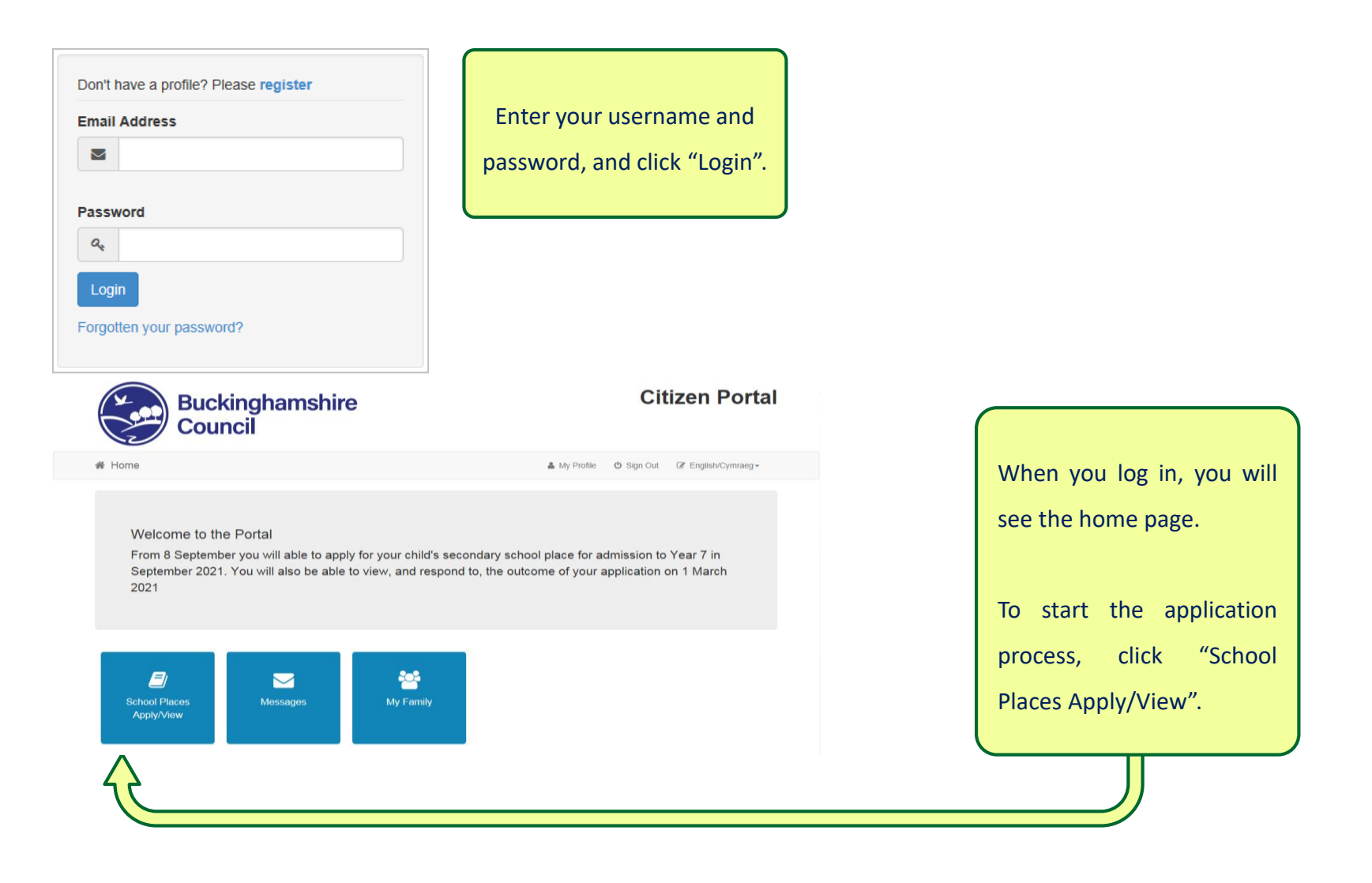

## Secondary School Application: Add Child

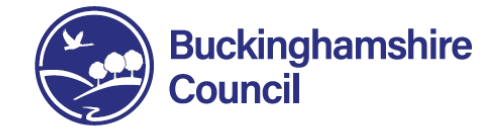

#### **Citizen Portal**

A Home

& My Profile <sup>(1)</sup> Sign Out <sup>(2)</sup> English/Cymraeg √

#### School Places

Between 8 September and midnight on 31 October 2020, the Portal will allow you to apply for your child's secondary school place for admission to Year 7 in September 2021.

You will also be able to view and respond to the outcome of your application on 1 March 2021.

Between 2 October and 13 November 2020, the Portal will allow you to make an application for the late transfer process, for admission to years 8 or 9 in September 2021.

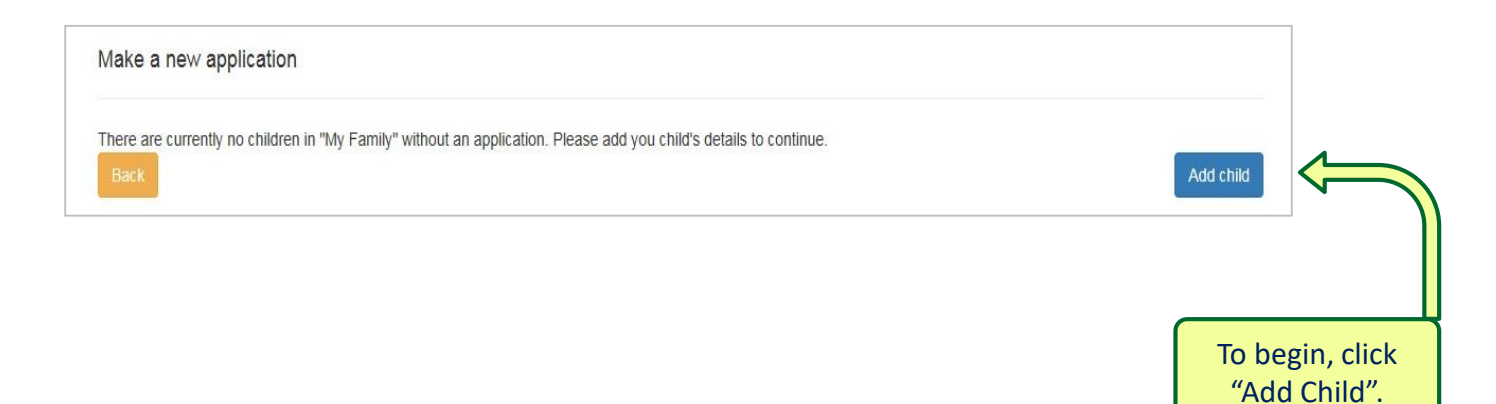

## Secondary School Application: Add Child

| dd Child                  |                   |                                                              | The address you enter for your chil                                              |
|---------------------------|-------------------|--------------------------------------------------------------|----------------------------------------------------------------------------------|
| id a child                |                   |                                                              | should be their 'Normal Home Address'.                                           |
| Forename •                | 4                 |                                                              | definition of this is on our <u>website</u> .                                    |
| Middle Name               | 4                 |                                                              | If your child's address is the same as you                                       |
| Surname •                 | 4                 |                                                              | address, just click on the address where                                         |
| Gender ·                  | 4                 | Please select a gender                                       | is shown.                                                                        |
| Date of Birth •           | -                 |                                                              |                                                                                  |
| Relationship to Child •   | 8                 | Please select                                                | If your child lives at a different address                                       |
|                           | Your r<br>of this | elationship to this child (i.e. you are the Father<br>child) | "Click to add new address". You should then contact us to explain why your child |
| Parental Responsibility - | O Ye              | s                                                            | lives at a different address. Please also se                                     |
|                           | O No              | have been exception for this child dust                      | the note below.                                                                  |
|                           | Yes               | nave regainesponsioning for ons conto, sect                  |                                                                                  |
| Select Address -          |                   |                                                              |                                                                                  |
|                           |                   |                                                              |                                                                                  |
|                           | • c               | lick to add new address                                      |                                                                                  |

#### **IMPORTANT NOTE:**

If you are a split family and your child lives between two addresses, the parent with whom the child spends most of the school week should make the application. You should read the information about shared/joint residence on our <u>website</u> before you apply.

## Start Your Application

Now that you have added your child's details, you can start their secondary school application.

Make a new application

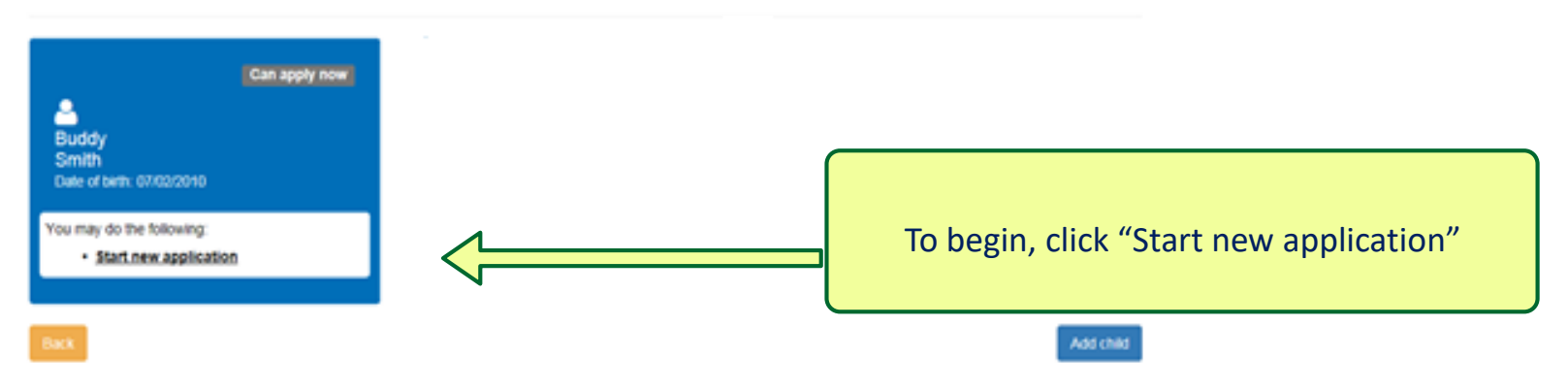

## **Secondary School Application:** Select the application you want to make

Click on the blue tile – "Moving up to Secondary School in September 2021"

| Buckinghamshire<br>Council                                                                                                    | Citizen Portal                              |
|----------------------------------------------------------------------------------------------------|---------------------------------------------|
| A Home                                                                                                    | 🌲 My Profile 🖞 Sign Out 🕼 English/Cymraeg ◄ |
|                                                                                                    | 📓 Admissions                                |
| Select a Transfer Group<br>From your child's date of birth, you can apply for:<br>Moving up to Secondary School in<br>September 2021 |                                             |

#### **IMPORTANT NOTE**

If your child is in Year 6 but was **not** born between 01/09/2009 and 31/08/2010, you will **not** be able to apply online for your child's secondary school place.

Please <u>contact us</u> for information about how to make your application.

## Secondary School Application: Your child's UID Number

#### **IMPORTANT NOTE**

If the details you enter for your child exactly match what we have on record, you will <u>NOT</u> be prompted for your child's Unique Identification Number (UID). Just carry on with your application by following the other steps.

If you are prompted for your child's UID but you have mislaid your UID letter (or did not receive one) you can still apply. Just click on "No UID".

| UID Number: <u>If</u> you are<br>and click "Next".                                                                                                    | e prompted for your child's UID enter it here                                                                                                    | No UID Number: if you are prompted<br>UID but do not have one or have misla<br>, click on "No UID".                                                                                                    | for your child's<br>aid your letter |
|----------------------------------------------------------------------------------------------------|----------------------------------------------------------------------------------------------------|----------------------------------------------------------------------------------------------------|-------------------------------------|
| Find Child<br>Moving up to S<br>You may have rec<br>to link to your appl<br>The UID will look s<br>Please note the UI<br>received a separat<br>UID. Additionally, i | Secondary School in September 2021<br>eived a letter containing a UID (Unique Identifier) for your child. This is a code which is<br>ication to your child's record on our database.<br>comething like this: a2011H5HU4QQM6AB<br>D is specific to your child for this year's applications. If you have more than one child i<br>e UID for each child. If what you have entered so far exactly matches your child's deta<br>f you and your child live at different addresses you will not be asked to enter the UID. | n identifies your child's application and using it will make it easier for u<br>d that you need to make an application for this year you may have<br>etails on our Admissions database, you will not be asked to enter the<br>D. | s                                   |
| Vou are app<br>Unique Ident<br>a<br>Date of Birth<br>a<br>07-F                                                                                                    | lying for a school place for the following child: <b>Buddy Smith</b><br>Ifler<br>iebruary-2010                                                                                                    | Having problems finding or using the UID?<br>Continue making your application by clicking<br>here<br>No UID                                                                                                    |                                     |
| Back                                                                                                    |                                                                                                    | Next                                                                                                    |                                     |

## Secondary School Application: Your child's UID Number

If you are prompted for your child's UID and you see this error message after entering it:

The details you have entered are incorrect or the details you have for your child do not match the
details we have on record. When entering a Unique Identifier, please enter exactly what is printed on
the form you have been given, taking particular care with the letter 'O' number 'O' and letter
I/number 1. If you continue to have difficulties with entering the Unique Identifier then instead you
can make your application using the 'No UID' button.

#### This could mean:

- you have entered the UID incorrectly, or;
- your child's details are different to what we hold on our system.

You can still make your application: click "No UID" to continue.

## Secondary School Application: Important information about your child

Tick the box (or boxes) if your child:

- has an Education, Health and Care Plan (previously a Statement of Special Educational Needs);
- is a 'Looked After Child' (currently or previously in Public Care see definition on our website);
- is a twin or triplet (or other multiple birth sibling).

Click "Next" when you have finished.

| - |                                                                                                    |
|---|----------------------------------------------------------------------------------------------------|
|   | Does your child have an Education, Health & Care Plan (previously a Statement of Special Educational Needs)?                                       |
|   | Is your child a Looked After Child?                                                                                                    |
|   | The definition of a Looked After Child for admissions purposes, is explained on our website.                                                       |
|   | For applications under this rule, please provide a letter from your child's Social Worker or other documentary evidence confirming this situation. |
|   | Select Care Authority                                                                                                    |
| 0 | Is your child a twin or triplet, etc. (one of a multiple birth)?                                                                                   |

## Secondary School Application: Confirm your child's address

| ress (see definition on o                                                                            | ur <u>website</u> ).                                                                                                    | or Crown Servant family.                                                                                                    |
|----------------------------------------------------------------------------------------------------|----------------------------------------------------------------------------------------------------|----------------------------------------------------------------------------------------------------|
| Address Details                                                                                      |                                                                                                    |                                                                                                    |
| You have told us that Peter's 'Ne address, please update it by goi important that Peter's address is | ormal Home Address' is <b>Buckin</b><br>ing to My Family. Once you have<br>s up-to-date.                                                                                                    | ghamshire County Council, Walton Street, Aylesbury, HP20 1UZ, UK. If this is not Peter's<br>e done this, go back to 'School Place Application' and select 'Continue this application'. It is very |
| Returning Service ar                                                                                 | nd Crown Servant I                                                                                                    | Families only                                                                                                    |
| The next question is for memi<br>simply click the NEXT button                                        | pers of Service families or fam<br>below to continue with your a                                                                                                    | illies of other Crown Servants ONLY. Please ignore this question if it does not apply to you -<br>pplication.                                                                                     |
|                                                                                                    | e or Crown Servant family ret                                                                                                    | urning/moving to the address given?                                                                                                    |
| Is Peter's family a Servic                                                                           |                                                                                                    |                                                                                                    |
| Is Peter's family a Servic<br>Moving                                                                 | Date 🛗                                                                                                    |                                                                                                    |
| Enter your new postcode and th<br>provided. If you don't have a post                                 | en click 'Find Address'. If your a stcode please select 'I don't have                                                                                                    | iddress is not listed, click 'Enter Address Manually' and type the correct address into the boxes e a postcode'.                                                                                  |
| Enter your new postcode and th<br>provided. If you don't have a post                                 | Date  ien click 'Find Address'. If your a stcode please select 'I don't have ode •                                                                                                    | address is not listed, click 'Enter Address Manually' and type the correct address into the boxes e a postcode'.                                                                                  |
| Enter your new postcode and th<br>provided. If you don't have a post                                 | I Date  In order the select of the select of | iddress is not listed, click 'Enter Address Manually' and type the correct address into the boxes e a postcode'.                                                                                  |

## Secondary School Application: Add your child's school

Tell us where your child currently goes to school.

This section may not appear (or may already be filled in) if you successfully added your child's UID number. If this is the case, go to page 21 of this guide.

| Child's Current School                                                                                                    |                                                                 |
|----------------------------------------------------------------------------------------------------|-----------------------------------------------------------------|
| Where does Peter currently go to school? Search below to find Peters current school.                                                                                                    | Use the three boxes here to search                              |
| Find a School To find the school you are looking for, search using the school po ode, local authority, school name or a combination of these, then click "Search". "Click" on the preferred school to select it from the list displayed. | for your child's school – an example is given on the next page. |
| Postcode Schools located in School Name (Tip: Part names give better results)                                                                                                    |                                                                 |
| All Local Authorities Search                                                                                                    | If you can't find your child's school,                          |
| If, after searching, you are still unable to find the school, please tell us where your child is currently at school by typing the name and full postal address into the box below.                                                      | type the school's name, and town or                             |
| Current school:                                                                                                    | postcode, in the box provided.                                  |
| Back                                                                                                    | E.g. "St Joseph's, Thame"                                       |

## Secondary School Application: Add your child's school

| preferred school to sele                                           | ct it from the list displaye     | ing the school postcode, local au<br>d. | thority, sc | hool name or a combination of these, then click "Search". "C | Click" on the |
|--------------------------------------------------------------------|----------------------------------|-----------------------------------------|-------------|--------------------------------------------------------------|---------------|
| Postcode                                                           | Scho                             | ols located in                          | Scho        | ol Name (Tip: Part names give better results)                |               |
| *                                                                  |                                  | Buckinghamshire                         |             | William Harding                                              | Searc         |
| Thomas Harding                                                     | Junior School                    |                                         |             |                                                              |               |
| http://www.thomashard<br>Fullers Hill, Chesham,                    | ling.org.uk<br>HP5 1LR           |                                         |             |                                                              | CoEd          |
| Http://www.thomashard<br>Fullers Hill, Chesham,<br>William Harding | ling.org.uk<br>HP5 1LR<br>School |                                         |             |                                                              | CoEc          |

- 1. Leave the 'Postcode' box blank.
- 2. Select "Buckinghamshire" in the middle box, because William Harding School is in Buckinghamshire.
- 3. Type part of the school's name into the 'School Name' box (e.g. "William Harding" for William Harding School), and click "Search".
- 4. Your search results will display underneath.
- 5. Click on your child's school from the list.

## Secondary School Application: Add your child's school

| School Name              | V E        | Villiam Harding | g School                         |                       |                     |                    |                     |
|--------------------------|------------|-----------------|----------------------------------|-----------------------|---------------------|--------------------|---------------------|
| Address                  | <b>*</b> H | lazlehurst Driv | ve, Aylesbury, HP21 9TJ          |                       |                     |                    |                     |
| after searching, you are | orrect sch | ool.            | school, please tell us where you | ur child is currently | y at school by typi | ng the name and fu | Change current scho |
| DW.                      |            |                 |                                  |                       |                     |                    |                     |
|                          |            |                 |                                  |                       |                     |                    |                     |

Check that the details are correct, then click "Next" to continue.

## **Secondary School Application:** Select your child's preference schools

Preference School Search

You cannot choose a school for your child but you can make preferences. We cannot guarantee that your child will be offered a place at your catchment school, or any of your preferred schools.

For children who are <u>Moving up to Secondary School</u> in September 2021, you can put up to six schools on your application. You must submit your application by midnight on 31 October 2020.

On your application, you can include Voluntary-Aided schools, Foundation schools, Academies, Free schools and schools in other areas. Please do not include special schools or fee paying schools.

You should list the schools in the order you would really like them. You can give reasons for your preferences.

Use the 'Find my child a school place' service to find schools near to you, see which are your catchment schools and also to check here if your child would be entitled to free school transport.

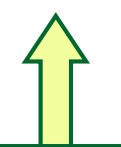

#### Read this information carefully.

We have included links to our web pages that you should find helpful.

Read our Moving up to Secondary School web pages before you apply.

## **Secondary School Application:** Select your child's preference schools

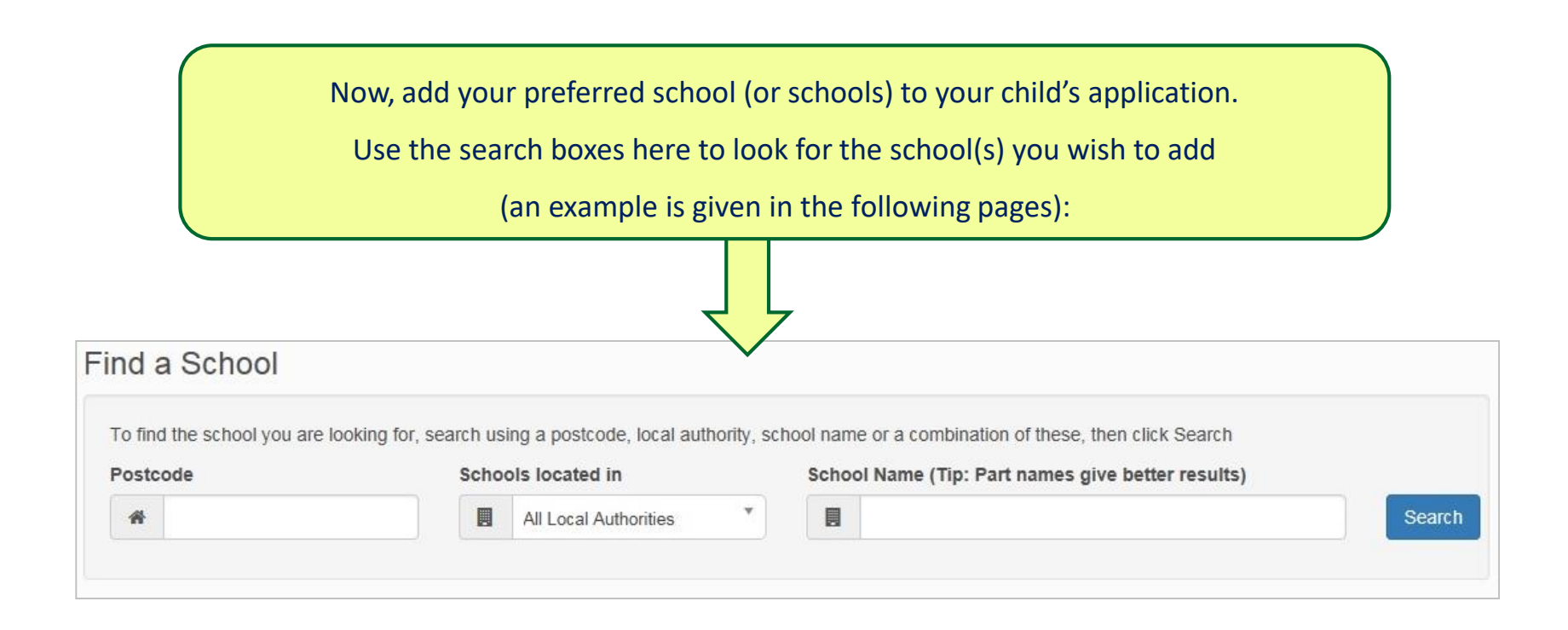

## **Secondary School Application:** Select your child's preference schools

| To find the school you are looking for, search using the school postcode, local authority, school name or a combination of these, then click Search |                            |  |  |  |        |  |  |  |
|----------------------------------------------------------------------------------------------------|----------------------------|--|--|--|--------|--|--|--|
| Postcode Schools located in School Name (Tip: Part names give better results)                                                                       |                            |  |  |  |        |  |  |  |
| *                                                                                                    | Buckinghamshire T I holmer |  |  |  | Search |  |  |  |
| 1 School(s) found                                                                                                    |                            |  |  |  |        |  |  |  |
|                                                                                                    |                            |  |  |  |        |  |  |  |
| Holmer Green Senior School                                                                                                    |                            |  |  |  |        |  |  |  |
| www.holmer.bucks.sch.uk CoEd                                                                                                    |                            |  |  |  |        |  |  |  |
| Parish Piece, Holmer Green, High Wycombe, HP15 6SP                                                                                                  |                            |  |  |  |        |  |  |  |
|                                                                                                    |                            |  |  |  |        |  |  |  |
| 1 School(s) found                                                                                                    |                            |  |  |  |        |  |  |  |

#### **Example: search for Holmer Green Senior School**

Use the "**Postcode**", "**Schools Located In**" and "**School Name**" boxes to search for your preferred school. In this example, Holmer Green Senior School is the preferred school.

Select 'Buckinghamshire' as the area the school is located in, and type "holmer" into the "School Name" box.

Click "Search", then click on "Holmer Green Senior School" to select it from the list.

| This guide will now show you how to add a school to your | application: we have chosen The Mandeville School for this |
|----------------------------------------------------------|------------------------------------------------------------|
| example.                                                 |                                                            |

In this example, "Buckinghamshire" has been selected in the "**Schools located in**" menu, and "*mandeville*" has been typed into the "**School Name**" box, to search for The Mandeville School.

Click "Search" and click on the preferred school (as indicated below) to select it from the list.

| king for, search us         | ing the school postcode                                     | e, local auth                                                                                                    | ority, scl                                                                                                    | nool name or a combination of these, the                                                                                                    | en click Search                                                                                                    |
|-----------------------------|-------------------------------------------------------------|----------------------------------------------------------------------------------------------------|----------------------------------------------------------------------------------------------------|----------------------------------------------------------------------------------------------------|----------------------------------------------------------------------------------------------------|
| Schoo                       | ols located in                                              |                                                                                                    | Schoo                                                                                                    | l Name (Tip: Part names give better r                                                                                                    | esults)                                                                                                    |
|                             | Buckinghamshire                                             | Ψ.                                                                                                    |                                                                                                    | Mandeville                                                                                                    | Search                                                                                                    |
|                             |                                                             |                                                                                                    |                                                                                                    |                                                                                                    |                                                                                                    |
| he ( <mark>The M</mark> and | eville School)                                              |                                                                                                    |                                                                                                    |                                                                                                    |                                                                                                    |
| k<br>8ES                    |                                                             |                                                                                                    |                                                                                                    |                                                                                                    | CoEd                                                                                                    |
|                             |                                                             |                                                                                                    |                                                                                                    |                                                                                                    |                                                                                                    |
|                             | king for, search us<br>Schoo<br>Me (The Mand<br>Ik<br>I 8ES | king for, search using the school postcode<br>Schools located in<br>Buckinghamshire<br>he (The Mandeville School) | king for, search using the school postcode, local auth Schools located in Buckinghamshire Ne (The Mandeville School) k 18ES | king for, search using the school postcode, local authority, sch<br>Schools located in School<br>Buckinghamshire  he (The Mandeville School)<br>k<br>18ES | king for, search using the school postcode, local authority, school name or a combination of these, the<br>Schools located in School Name (Tip: Part names give better n<br>Buckinghamshire Mandeville<br>he (The Mandeville School)<br>k<br>18ES |

Tell us if your child has a **brother or sister** who already attends the school.

If they **do**, click in the tick-box and click then "Next". You can enter the sibling's details on the next page.

If they **do not** have a sibling, leave the tick-box blank, then click "Next" and go to page 28 in this guide.

#### Preference Reasons: Sibling

In order to support your application for a place at Mandeville School, The you can select appropriate reasons on the next pages.

Does your child have a sibling (brother or sister) who is already at the school and who will still be there when your younger child would start? Please make sure you check the sibling rule and definition carefully for the school for which you are applying as it will vary from school to school. You can find more information about sibling definitions and rules for Buckinghamshire schools on our <u>website</u>, as well as on each <u>school's website</u>. If your preferred school is in another local authority's area, you should check the definition of sibling and the other admission rules on the LA or school's website.Please remember to make it clear if the sibling has a different family name. Also, if you have two or more children already at the school, always list the younger one.

Back

If your child **does** have a brother or sister who attends the school:

| Your child might have more than one brothe sibling lives. | r or sister currently attending this school. Please er | er the details of the sibling closest in age and select the address where the |
|-----------------------------------------------------------|--------------------------------------------------------|-------------------------------------------------------------------------------|
| Forename *                                                | Adam                                                   | Enter the sibling's details here.                                             |
| Middle Name                                               | 4                                                      |                                                                               |
| Surname *                                                 | Smith                                                  |                                                                               |
| Gender *                                                  | 🛔 Male 🗸                                               |                                                                               |
| Date of Birth *                                           | 01/09/2005                                             |                                                                               |
|                                                           | Use previous address                                   | If your child has more than one                                               |
|                                                           | OUse Another Address                                   | sibling already attending the                                                 |
| House Number                                              | *                                                      | school, enter the details of the                                              |
| House Name                                                | *                                                      | voungest of those siblings.                                                   |
| Building Name                                             | Buckinghamshire County Council                         |                                                                               |
| Street Name                                               | Walton Street                                          | For example, if your child has a                                              |
| District / Village                                        | *                                                      | sibling in both Year 8 and Year 10 at                                         |
| Town                                                      | Aylesbury                                              | the preferred school, you should                                              |
| County                                                    | *                                                      | only enter the details of the child in                                        |
| Postcode                                                  | HP20 1UZ                                               | Year 8.                                                                       |
| Country                                                   | United Kingdom                                         |                                                                               |
| Back                                                      | Find Address                                           | When you have finished, click "Next".                                         |

Confirm the details are correct, then click "Next".

| Sibling's School                                       |                     |                                                                                                    |                                                                               |   |
|--------------------------------------------------------|---------------------|----------------------------------------------------------------------------------------------------|-------------------------------------------------------------------------------|---|
| The sibling's current school is                        | s show              | n below.                                                                                              |                                                                               |   |
| School Name                                            |                     | Mandeville School, The                                                                                |                                                                               |   |
| Address                                                | *                   | Ellen Road, Aylesbury, HP21 8ES                                                                       |                                                                               |   |
| The sibling (brother or s<br>carefully for this school | sister) :<br>and if | should already be at the above school. If the sil<br>applicable, continue to the "linked sibling" que | ling attends a different school, check the sibling rule and definition stion. |   |
| ,                                                      |                     | · · · · · · · · · · · · · · · · · · ·                                                                 | Find School                                                                   |   |
|                                                        |                     |                                                                                                    |                                                                               |   |
| Back                                                   |                     |                                                                                                    | Nex                                                                           | ł |

Now, you should tell us the reasons for your preference.

Read the information on this page carefully, as there may be important information specific to the school.

On this page, you will also be told if the school has a **Supplementary Form** that you might need to fill in.

Click "Next" when you have completed the information on this page.

#### Reasons for preference

In order to support your application for a place at **Mandeville School**, **The** you can select the appropriate reasons below. Your application will be considered under the admission rule(s) you have selected.

This is a Buckinghamshire Community Upper school. You can find more information on our <u>website</u> and on the school's <u>website</u>.

I believe my child lives in this school's catchment

I am selecting this school because of the distance from my child's home to this school

Back

Next

Tell us if you are applying under any "Special Rules" the school may have, for example:

- exceptional medical or social needs (evidence required please Contact Us to provide the information);
- children of members of staff;
- attendance at feeder schools;
- brothers or sisters at a linked school;
- Free School Meals or Pupil Premium entitlement (evidence required please send evidence directly to your preferred school/s).

When you have finished, click "Next".

| lf voi             | unniving under Rule 2 (exceptional social or medical needs) please forward to us supporting evidence from an independent professional                                                                                                    | for   |
|--------------------|----------------------------------------------------------------------------------------------------|-------|
| ample a<br>arly ma | program and the reaction welfare officer at the time you submit this application. Please make sure your child's name and date of birth<br>on any documents.                                                                                                    | h are |
|                    | Rule 2<br>Which category is most applicable to your child?                                                                                                    |       |
|                    | Select Reason                                                                                                    |       |
|                    | You can provide more details here                                                                                                    |       |
| If you             | applying under Rule 5 (child of a member of staff who has been employed at the school for two or more years at the time at which the<br>admission to the school is made or the member of staff is recruited to fill a vacant post for which there is a demonstrated skill shortage) p | pleas |
| ve your            | ime here.                                                                                                    |       |
|                    | Rule 5<br>Which category is most applicable to your child?                                                                                                    |       |
|                    | Select Reason                                                                                                    |       |
|                    |                                                                                                    |       |

#### **Important Note:**

Not every school has the same rules: the 'Special Reasons' you see on this page of your application may be different from those shown in this example.

Each school's Admission Rules can be found in their Admissions Policy. You will be able to find a copy of each school's Admissions Policy on their website.

Finally, you have the option to enter any additional details. When you have finished, click "Next".

| Additional reasons for your preference | Additional | reasons | for your | preference |
|----------------------------------------|------------|---------|----------|------------|
|----------------------------------------|------------|---------|----------|------------|

You may tell us of any other reasons to support your application for a place at **Mandeville School**, **The**. Any reasons you give for a particular school preference will be shared with other admission authorities. It is essential that you indicate on the previous pages if you want your child's application considered under the admission rules of the preferred school.

Additional reasons for your preference

There is a limit of 3000 characters for you to tell us about other reasons. 3000 remaining ...

#### **Important Note:**

Any information you choose to put here will be recorded against your child's application, but will not be read in detail.

<u>You must</u> tell us on the previous pages if you want your child's application considered under a particular admission rule/rules for the preferred school, and provide independent supporting evidence as necessary.

You may leave this section blank if you have no further information to add: most parents do not record information here.

### Secondary School Application: Your child's preference schools

| You can now see the preferences you have selected.                              | When you have finished                        |
|---------------------------------------------------------------------------------|-----------------------------------------------|
| You can add further preferences (up to six in total) by clicking: Add a new pre | eferred school adding schools to your child's |
| If you would like to add an remain a materian as alight Edit, an Remove         | application, and you are                      |
| If you would like to ealt of remove a preference, click of                      | happy they are in your                        |
| If you would like to change your preference order, use the arrows: 💽 💽          | preferred order, click "Next".                |
|                                                                                 |                                               |

#### Your Preferred Schools

You have expressed a preference for the school(s) below. You may list up to 6 schools on this application and you can make changes until 31/10/2019 15:00

Use the arrows to rank (list) your preferred schools in the order you would like them - make sure you consider the School Transport rules when making your application. Your most preferred school must be at the top of the list, ranked as number 1.

| Rank | School name                         | Re-order                   |
|------|-------------------------------------|----------------------------|
| 1    | Mandeville School, The              | Edit Remove                |
| 2    | Sir William Borlases Grammar School | Edit Remove                |
| 3    | Amersham School                     | Edit Remove                |
| 4    | St Michaels RC School (Aylesbury)   | Edit Remove                |
| 5    | Buckingham School, The              | Edit Remove                |
| 6    | Dr Challoners Grammar School (Boys) | Edit Remove                |
|      |                                     |                            |
|      |                                     | Add a new preferred school |
| Back |                                     | Next                       |

#### **Important Note:**

It is important to list the schools in the order you really want them. The school you most want your child to go to should be number 1, followed by your next best school at number 2, and so on.

Read the information on our <u>website</u> about getting the order of your preferences right.

### Secondary School Application: Terms and Conditions

Terms and Conditions: you **<u>must</u>** read this information carefully. Make sure you understand it before you submit your application.

#### Terms and Conditions

Please read these Terms and Conditions carefully before you SUBMIT your application. In submitting (making) this application you are certifying that you:

- \* are the person with parental responsibility for the child and that the information given is true to the best of your knowledge and belief and made with the agreement of all people with parental responsibility for the child\*
- have understood that the offer of a school place for your child may be withdrawn if you have given deliberately false or misleading information in this application or in any supporting documents, or you have withheld any relevant information

\* have read the information on our website

\* have checked the admission arrangements for the schools you are applying for as well as the order in which you have listed them.

#### \*\*Please remember to send us:\*\*

\* Evidence to confirm that you live at the address given as your child's normal home address. Evidence to confirm that you live at the address given as your child's normal home address. This evidence should be a clear photocopy of a utility bill (gas or electricity) which is in your name, is no more than three months old, and shows current usage appropriate to your family.

The evidence should be scanned and sent using our Address Evidence form.

Alternatively, you may post it to The Admissions & Transport Team, County Hall, Aylesbury HP20 1UZ. Please ensure that your child's name and date of birth are clearly written on all documents you send us.

The address given on your application must be a residential property that is your child's only or main residence, not an address at which your child may sometimes stay or sleep due to your domestic arrangements. The property must be owned, leased or rented, by the child's parent(s) or person with parental responsibility.

Where a child has shared or joint residence, please see Section 8 of our website

\* Supporting evidence if you are applying under an "exceptional needs" rule - This supporting evidence should be from an independent professional person (this might be a doctor, health visitor or Education Welfare Officer, for example) who knows about your situation and supports your case.

\* Evidence of the circumstances if you are applying under the 'Looked After Child' admission rule.

Supplementary forms and evidence of 'Free School Meals' & 'Pupil Premium' should be returned directly to the school concerned.

### Secondary School Application: Data Protection

Data Protection: you **must** read this information carefully. Make sure you understand it before you submit your application.

#### **Data Protection**

Buckinghamshire Council (the 'council') respects your privacy rights and is committed to ensuring that it protects your details, the information about your dealings with the council and other information available to the council ('your information').

In accordance with the Data Protection Act 1998, the council will use your information, for the purposes of processing your application for a school place, to (a) deal with your requests and administer its departmental functions, (b) meet its statutory obligations; and (c) prevent and detect fraud.

The council may share your information (but only the minimum amount of information necessary to do the above and only where it is lawful to do so) within the council (including the elected members), with other admission authorities, district councils, central government departments, law enforcement agencies, statutory and judicial bodies, community service providers, and contractors (including GL Assessment, the test provider) that process data on its behalf or on behalf of schools. The council may also use and disclose information that does not identify individuals for research and strategic development purposes.

The full data protection policy is available on the council's website. All the information provided in this online application system was accurate at 8 September 2020.

Once you press the submit button you will receive an email confirming that we have received your child's application. Make sure you check this carefully and save it for your records.

## Submitting your application

School Place Offer: you <u>must</u> tick the box against this statement – "I would like to receive my offer of a school place via email"

We will not post your child's school offer to you.

All online applicants will receive their child's school place offer by email, and you will also be able to log in and respond to the offer from 2 March.

#### School Place Offer

School Place Offer You must answer 'yes' to the next question as all parents/carers who apply online for their child's school place will receive an email detailing the outcome of their application. \*\*Please note\*\* that this does not apply for those applying for a Year 10 place in a University Technical College.

Your offer will also be available on this website on 01/03/2021

I would like to receive my offer of a school place via email

Warning: Sometimes emails end up in your Junk or Spam folder. If you do not receive your email on the date above, please check there first.

## Submitting your application

**Preview Your Application** 

Preview

If you would like to preview your application before you submit it, click "Preview".

#### Submit Your Application

Once you 'Submit' your application you may still make changes until 31/10/2020 23:59

If you are not ready to submit your application now, you can click 'Return Later' instead and you may return to your application at a later date to make changes. You **MUST SUBMIT** it before 31/10/2020 23:59

I declare that I have checked the information given in this application and believe it to be correct. I declare that I have read and agree to the terms and conditions set out above.

You must tick this box to confirm you have read and understood the Terms and Conditions.

#### When you have finished, click "Submit Now".

To see a printer friendly version of your unsubmitted application, click the Preview button

We strongly recommend you "Submit Now" rather than "Return Later". If you press "Submit Now", you will still be able to log back in to your application until the deadline to make changes.

#### Remember the application deadline: midnight on 31 October 2020

Submit Now

Return Later

### Secondary School Application: Your application is submitted

#### You have now submitted your application.

You can preview your application by clicking "Preview".

If you need to make changes you can log back in to the application until 3pm on 31 October 2019 – see page 38 onwards for further information. If you need to make changes later, you **must** remember to re-submit your application when you've finished, otherwise your application will be lost.

#### Application for Buddy Smith, Date of birth: 07/02/2010

Your application has been successfully submitted and you will shortly receive a confirmation email listing your school preferences. You must now provide evidence of where you live with your child. Upload the evidence here: www.buckscc.gov.uk/addressevidence

To see a printer friendly version of your submitted application, click the Preview button. Preview

If you want to change any of the details you have submitted you may do so up until 31/10/2020 23:59. If you make any changes to your application you must re-submit it otherwise your application will not be considered.

You will now receive an email to confirm your application has been submitted – please check your inbox to make sure this has arrived, and make sure you keep this email safe.

## What Should I Do Now?

#### **Address Evidence**

If you have not uploaded evidence of your child's Normal Home Address, you **must** send this to us. This should be a recent utility bill (gas or electricity). Visit <u>www.buckscc.gov.uk/addressevidence</u> to upload your evidence. You cannot currently post a paper copy to us.

You must make sure your child's name and date-of-birth are in the email that you send.

**Supplementary Information Forms (SIFs)** 

All Supplementary Information Forms (SIFs) should be sent **directly to the school** – check their websites for more information.

**Dr Challoner's Grammar School** – SIF required if you want your child considered under the 'Catchment' rule.

Khalsa Secondary Academy - SIF required if you want your child considered under a faith rule.

**<u>St Michael's Catholic School (High Wycombe OR Aylesbury)</u>** - SIF required if you want your child considered under a faith rule.

<u>Waddesdon Church of England School</u> – Church Affiliation Form required if you want your child considered under a faith rule.

If you are applying for a school (or schools) in other areas, check their websites to see if you need to complete a supplementary form.

#### **Other supporting evidence**

If you have not uploaded it, you need to provide evidence if you are applying under a special rule (e.g. Free School Meals, looked-after child, exceptional medical/social reasons). Check if evidence should be sent to the <u>Admissions and Transport Team</u> or the school, and then send it as soon as possible.

Exceptional Medical/Social Reasons: further information about this rule and what evidence you need to provide can be found on <u>our</u> <u>website</u>.

## What if I want to make changes to my application?

#### You can make changes up to the deadline: midnght on 31 October 2020

**IMPORTANT**: as soon as you click on "Change Application", your application will become **UNSUBMITTED**.

#### An unsubmitted application cannot be processed.

If you do not click "Submit" before the deadline of midnight on 31 October, your application will be lost. This is likely to significantly impact the chance of your child being offered a preferred school.

If your application is unsubmitted, you will receive automatic emails reminding you to "submit" as the deadline (midnight on 31 October) approaches.

To submit your application if it is unsubmitted:

- Login to the online portal
- Click "Apply for a school place"
- Find your child, and click "continue application"
- Continue through the pages of your application by clicking "next" until you reach the final page
- Select "yes" to agree to the Terms and Conditions
- Click "Submit Now"

## What if I want to make changes to my application?

# Application submitted Application submitted If you and y the Date of birth: 07/02/2010 Moving up to Secondary School in September 2021 Last updated 25/08/2020 13:44 Preference 1: Mandeville School, The Application deadline - 31/10/2020 23:59 School Place Offer published here 01/03/2021 You may do the following:

Change application

View application

Start new application

If you have submitted your child's application and you want to make changes, log back into the portal and click "Change application".

If you just want to look at the application you have submitted, click "Preview Application".

If you want to make changes, click "Continue"

If you click "continue", your application will become unsubmitted, so you must remember to submit it before midnight on 31 October. **If you do not submit it, your application will be lost.** 

#### Please confirm you wish to CHANGE your application

You have chosen to change a previously submitted application. Are you sure you want to make changes? If you just want to view your application, please use the Preview button.

#### **Preview Application**

If you continue to make changes, your application will become unsubmitted. If so, you must remember to submit this application by 31/10/2020 23:59 or we will be unable to accept your online application.

## How do I change my details or my child's details?

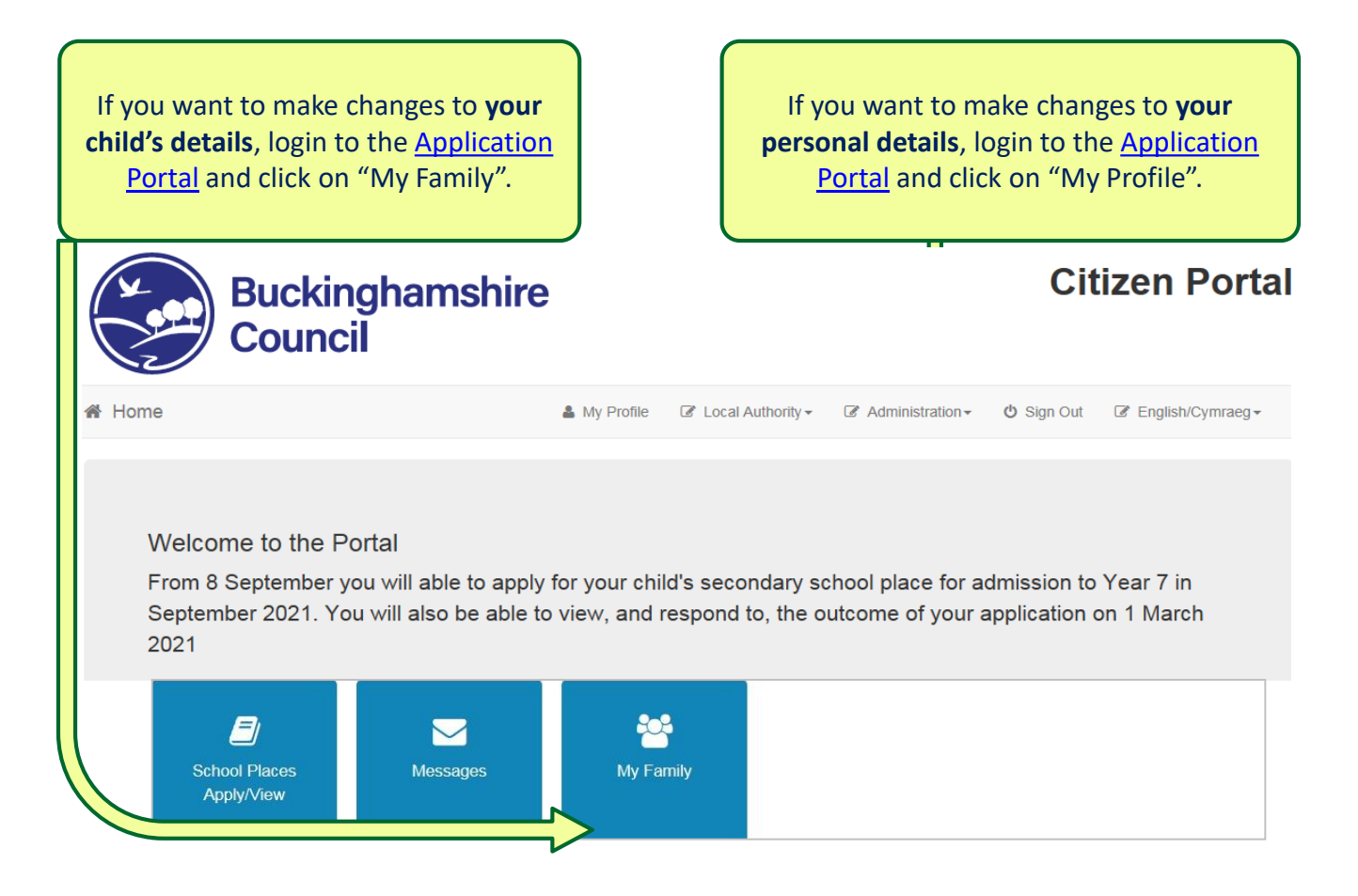

### How do I change my child's details?

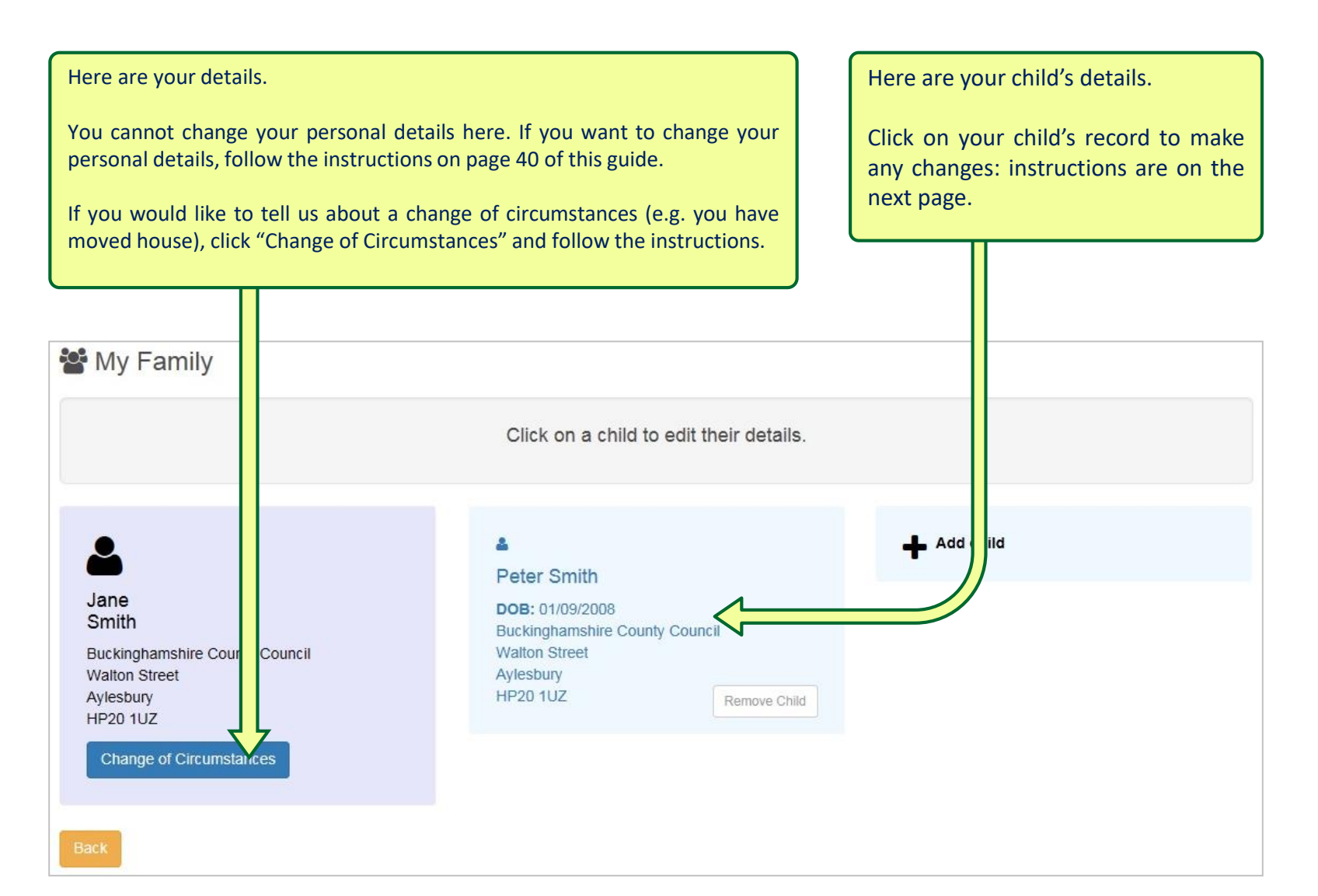

### How do I change my child's details?

| Change Child Details      |                       |                                                              |                      | $\square$    |      |                             |
|---------------------------|-----------------------|--------------------------------------------------------------|----------------------|--------------|------|-----------------------------|
| Forename *                | 4                     | Peter                                                        |                      | T            | ype  | your changes in the boxes   |
| Middle Name               | 4                     |                                                              |                      | h            | ere  |                             |
| Surname *                 | 4                     | Smith                                                        |                      | ''           | cic  |                             |
| Gender *                  | 4                     | Male 🗸                                                       |                      |              |      |                             |
| Date of Birth *           | *                     | 02-September-2008                                            |                      | C            | lick | "Save child's details" when |
| Current School *          |                       | Not known                                                    |                      |              | ou   | have finished               |
| Relationship to Child *   |                       | Mother                                                       |                      |              | 04   |                             |
|                           | Your of this          | relationship to this child (i.e. you are the Father s child) |                      |              | Т    | I                           |
| Parental Responsibility * | € Ye                  | 'S                                                           |                      |              |      |                             |
|                           | O No<br>If you<br>Yes | have legal responsibility for this child, select             |                      |              |      |                             |
|                           | οı                    | Jse previous address                                         |                      |              |      |                             |
|                           | •                     | Jse Another Address                                          |                      |              |      |                             |
| House Number              | #                     |                                                              |                      |              |      |                             |
| House Name                | *                     |                                                              |                      |              |      |                             |
| Building Name             | #                     | Buckinghamshire County Council                               |                      |              |      |                             |
| Street Name               | *                     | Walton Street                                                |                      |              |      |                             |
| District / Village        | *                     |                                                              |                      |              |      |                             |
| Town                      | *                     | Aylesbury                                                    |                      |              |      |                             |
| County                    | #                     |                                                              |                      |              |      |                             |
| Postcode                  | *                     | HP20 1UZ                                                     |                      |              |      |                             |
| Country                   | 0                     | United Kingdom                                               |                      |              |      |                             |
|                           | Fine                  | d Address                                                    |                      | $\checkmark$ | J    |                             |
| Cancel                    |                       |                                                              | Save child's details |              |      |                             |

### How do I change my child's details?

If you already submitted your child's application, and you then change your child's details, you will see one of the two messages shown below.

Read the information, then click "Continue" to return to your home page.

#### Change of personal details

The changes have now been saved. You have a submitted school place application for this child where the application closing date has not passed. This update to your child's details has automatically been sent to The Admissions & Transport Team and your application has been updated. You will get a resubmission confirmation email shortly. If you want to check your application details, navigate to School Places and select the 'View Application'.

Continue

#### Change of personal details

The changes have now been saved.

If you have updated your child's address and there is a submitted school place application for that child, where the application closing date has not passed, then the update to the child's address will be sent to The Admissions & Transport Team and your school place application will be resubmitted with the updated details. If this is the case, you will get a resubmission confirmation email shortly.

If you want to check the details of any submitted school place applications, navigate to School Places and click the link to 'View Application'.

#### Continue

## Feedback

Thank you for using our How to Apply Online guide – we hope you have found it helpful.

A guide showing you how to respond to your child's offer will be available from National Offer Day (1 March 2021).

Please let us know if you have any feedback that would help us improve this guide. You can contact us to let us know your thoughts:

www.buckscc.gov.uk/contactadmissions